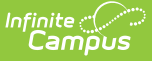

## **Process Alerts Rules**

Last Modified on 10/22/2022 9:39 am CDT

Process Alerts Rules Editor | Create Process Alerts | Create Multiple Alerts for a Message | Examples of Process Alert Rules and Conditions

**Classic Path:** System Administration > Special Ed > Process Alerts > Rules

#### Search Terms: Process Alerts Rules

Process Alert rules determine when Process Alert messages are sent. Message templates must be created on the Messages tab before establishing rules.

If a message is to be sent more than once for the same alert, multiple rules must be established for the alert (e.g., a rule to notify two weeks prior to the event and a separate rule to notify one week prior to the event). A single message may be used by multiple rules.

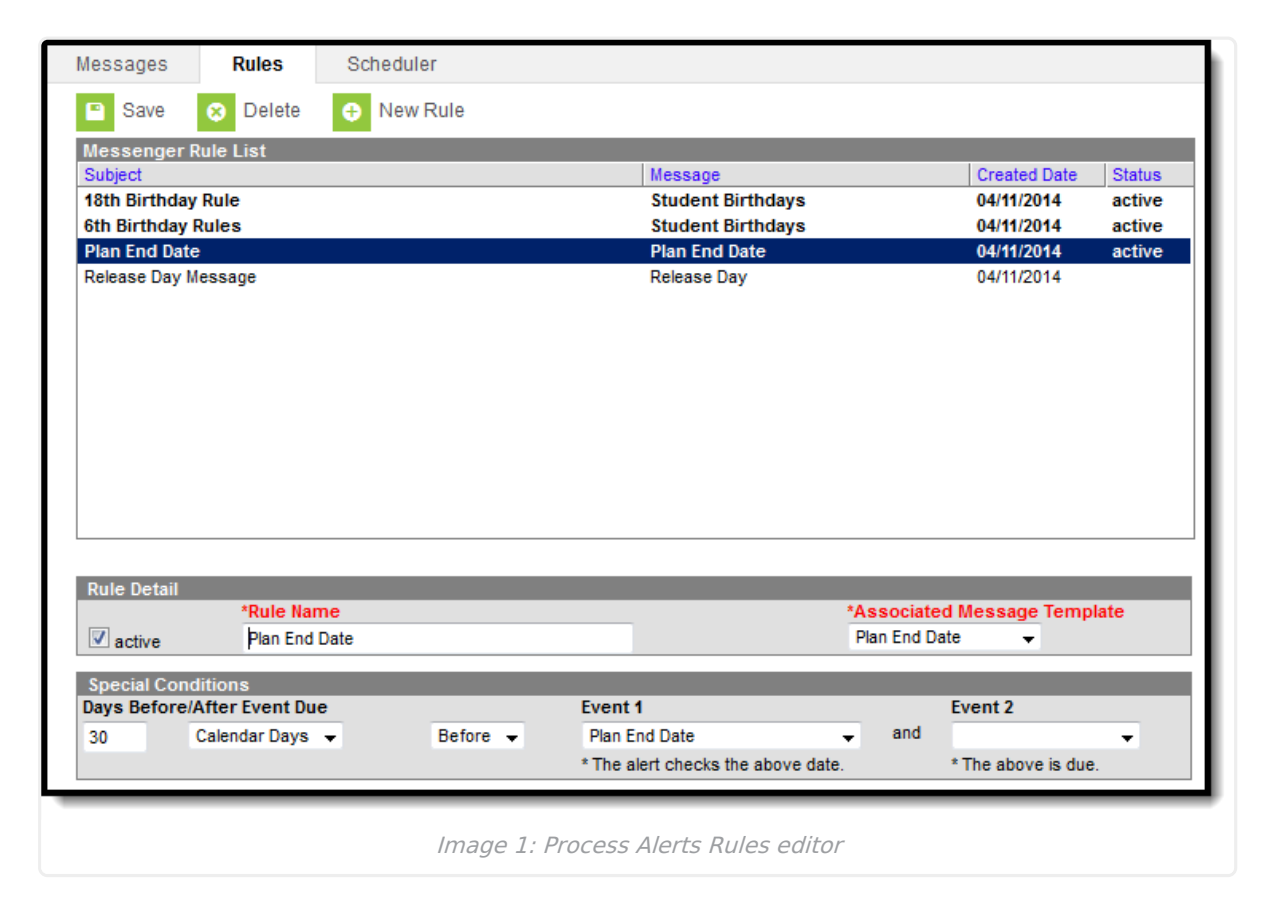

## **Process Alerts Rules Editor**

The following options are available.

## **Rule Detail**

| Field                       | Description                                           |
|-----------------------------|-------------------------------------------------------|
| Active                      | Selection indicates the rule is currently active.     |
| Rule Name                   | Name of the rule.                                     |
| Associated Message Template | Template from the Messages tool assigned to the rule. |

## **Special Conditions**

| Field                             | Description                                                                                                    |
|-----------------------------------|----------------------------------------------------------------------------------------------------|
| Days<br>Before/After<br>Event Due | Number of days before or after when the message should be sent.                                                                                                    |
| Count<br>Option                   | Entered number above is based on either School Days or Calendar Days.                                                                                                    |
| Before/After<br>Logic             | If the message related to the rule is to be sent BEFORE an event, select the "Before" option.<br>If the message is to be sent AFTER an event, select the "After" option.<br>When After is selected, the message will be sent after the EXACT amount of specified days have passed. This means that if an event occurred 11 days prior to the start date of the scheduled alert and the message is set to send 10 days after the event, the case manager will NOT receive an alert for that event. |
| Event 1                           | Selection indicates the event to which the before/after selection applies. See the list of Event Options available.                                                                                                    |
| Event 2                           | Selection indicates the event to which the before/after selection applies. See the list of Events Options available.                                                                                                    |

## **Event Options**

The values for Event 2 are dependent on the Event 1 selection.

| Event 1 Options | Event 2 Options |
|-----------------|-----------------|
| Age 10 Birthday | Not applicable  |
| Age 14 Birthday | Not applicable  |
| Age 17 Birthday | Not applicable  |
| Age 18 Birthday | Not applicable  |

| Event 1 Options                            | Event 2 Options                                                                     |
|--------------------------------------------|-------------------------------------------------------------------------------------|
| Age 21 Birthday                            | Not applicable                                                                      |
| Age 3 Birthday                             | Not applicable                                                                      |
| Age 5 Birthday                             | Not applicable                                                                      |
| Age 6 Birthday                             | Not applicable                                                                      |
| Age 7 Birthday for Developmentally Delayed | Not applicable                                                                      |
| Age 9 Birthday                             | Not applicable                                                                      |
| Previous Evaluation + 3 years              | New Evaluation (3 year)                                                             |
| Evaluation Consent Date                    | <ul> <li>Evaluation Date OR</li> <li>Evaluation - Determination<br/>Date</li> </ul> |
| <b>Evaluation - Determination Date</b>     | Not applicable                                                                      |
| Evaluation Date                            | Plan Start Date                                                                     |
| Plan End Date                              | Locked IEP Starting                                                                 |
| Plan Meeting Date + 1 Year                 | Not applicable                                                                      |
| Plan Start Date                            | Not applicable                                                                      |
| Progress Report Date                       | Not applicable                                                                      |
| Term End Date                              | Progress Report Due                                                                 |
| Today                                      | Not applicable                                                                      |

## **Create Process Alerts**

## **Rule Detail**

- 1. Select the **New Rule** icon.
- 2. Mark the **Active** checkbox.
- 3. Enter the name of the rule in the **Rule Name** field.
- 4. Select the message template to which the rule should be applied. The message template must have been created on the Messages tab to appear in this list.

## **Special Conditions**

- 1. Enter the number of **Days Before/After Event Due**.
- 2. Select the option of whether to count by **School Days** or **Calendar Days**.
- 3. Select the **Before** or **After** option from the dropdown list.
- 4. Select the event for which this rule applies and the before/after logic is applied in the Event

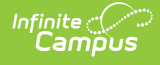

1 dropdown.

- 5. If applicable, select the event before which the message should be sent from the **Event 2** dropdown list. This dropdown list is populated based on the event selected from the Event 1 dropdown list.
- 6. When finished, select the **Save** icon.

After establishing rules, user the Scheduler tab to set when the messages should be sent.

If a message is to be sent more than once for the same alert, multiple rules must be established for the alert (e.g., a rule to notify two weeks prior to the event and a separate rule to notify one week prior to the event). A single message may be used by multiple rules.

## **Create Multiple Alerts for a Message**

Multiple rules may be set to remind case managers of the same event. For example, if case managers can be reminded of upcoming triennial evaluation two weeks in advance and again one day in advance if the evaluation still has not been created.

| Subject               | Message           | Created Date | Status |
|-----------------------|-------------------|--------------|--------|
| 18th Birthday Rule    | Student Birthdays | 04/11/2014   | active |
| 6th Birthday Rules    | Student Birthdays | 04/11/2014   | active |
| Plan End Date - Month | Plan End Date     | 04/11/2014   | active |
| Plan End Date - Week  | Plan End Date     | 04/11/2014   | active |
| Release Day Message   | Release Day       | 04/11/2014   |        |
|                       |                   |              |        |

# **Examples of Process Alert Rules and Conditions**

The following is a list of sample rules that can be created.

## Age Rules

Rules may be set to remind case managers of students' upcoming birthdays (ages 3, 6 and 18) when the case manager is required to perform an action.

| Rule Detai               | *Dule Name         |          |                 | *Associate | ad Massaga Templata |
|--------------------------|--------------------|----------|-----------------|------------|---------------------|
| ✓ active                 | 18th Birthday Rule |          |                 | Student Bi | rthdays -           |
|                          |                    |          |                 |            |                     |
| Special Co<br>Davs Befor | e/After Event Due  | _        | Event 1         | _          | Event 2             |
| 2                        | Calendar Days 👻    | Before 👻 | Age 18 Birthday | and        | <b>•</b>            |
|                          |                    |          |                 |            |                     |

## **Annual IEP Due**

Rules may be set to remind case managers of expiring IEPs and indicate that a new locked IEP will be needed.

## **Exceeded Days**

Rules may be set to remind case managers if they have exceeded a certain number of days between receiving consent to evaluate and evaluation determination, as necessary for completion of special education documents.

| active                         | Exceeded 14 da           | ys between o | consent | t and determir            | *Asso<br>Exce | eded Days                         |
|--------------------------------|--------------------------|--------------|---------|---------------------------|---------------|-----------------------------------|
| Special Condi<br>Days Before/A | tions<br>.fter Event Due |              |         | Event 1                   |               | Event 2                           |
| 15 Ca                          | alendar Days 👻           | After        | •       | Evaluation - Consent Date | and           | Evaluation - Determination Date - |

## Locked IEP

Rules may be set to remind special education case managers when a locked IEP will be due for a student (after an evaluation has been locked and saved).

| Rule Detail                        | *Rule Name      |          |         | *A                           | Associate | d Message Template  |
|------------------------------------|-----------------|----------|---------|------------------------------|-----------|---------------------|
| ✓ active Locked IEP Due in 10 days |                 |          |         | L                            | ocked IEP | Due 👻               |
| Spacial Car                        | ditione         |          |         |                              |           |                     |
| Days Before                        | After Event Due |          | Event   | 1                            | _         | Event 2             |
| 10                                 | Calendar Days 👻 | Before 👻 | Evalu   | Evaluation Date - and        |           | Plan Start Date 👻   |
|                                    |                 |          | * The a | alert checks the above date. |           | * The above is due. |

#### **Progress Report**

Rules may be set to remind special education case managers when a progress report will be due for a student (as the term nears its end).

| ✓ activ            | /e        | *Rule Name<br>Progress Report due in 7 days |   |          | rt due in 7 days |                                    |  | *Associated Message Template<br>Progress Report Due 👻 |                       |  |
|--------------------|-----------|---------------------------------------------|---|----------|------------------|------------------------------------|--|-------------------------------------------------------|-----------------------|--|
| Special<br>Days Be | Condition | ons<br>er Event Du                          | e |          |                  | Event 1                            |  |                                                       | Event 2               |  |
| 7                  | Cal       | ilendar Days 👻                              |   | Before 👻 | •                | Term End Date                      |  | and                                                   | Progress Report Due 👻 |  |
|                    |           |                                             |   |          |                  | * The alert checks the above date. |  |                                                       | * The above is due.   |  |

## **Evaluation Due**

Rules may be set to remind special education case managers that an evaluation will be due for a student.

| active    | *Rule Name<br>Evaluation Due |          |       | *A<br>E                         | ssociate | d Message Template<br>Due 🚽 |  |
|-----------|------------------------------|----------|-------|---------------------------------|----------|-----------------------------|--|
| Special C | onditions                    |          | Ever  | + 1                             |          | Event 2                     |  |
| 7         | Calendar Days 👻              | Before 👻 | Prev  | Previous Evaluation + 3 Years - |          | New Evaluation (3 year) -   |  |
|           |                              |          | * The | alert checks the above date.    |          | * The above is due.         |  |

#### **Previous Versions**

Process Alerts Rules [.2215 and previous]